# Optimum Technology, Inc.

Louisiana PMP Delegate Registration and Request – Guide

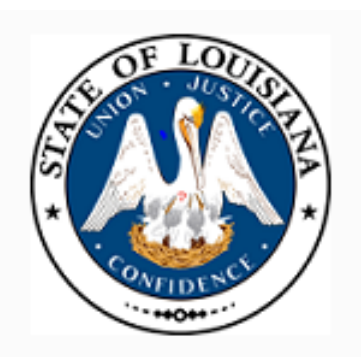

|                   |       | Version: 1.0 |
|-------------------|-------|--------------|
| LA Delegate Guide | Date: | 09/08/2014   |

l

## **Table of Contents**

| 1. | Introduction                   | 3 |
|----|--------------------------------|---|
| 2. | Overview                       | 3 |
| 3. | Delegate Registration          | 3 |
| 4. | Adding or Removing Supervisors | 5 |
| 5. | Delegate Account Approval      | 5 |
| 6. | Supervisor Approval Process    | 6 |
| 7. | Removing a Delegate            | 6 |
| 8. | Patient Requests               | 7 |
| 9. | Support and Help               | 9 |

|                   | Versio      | n: 1.0 |
|-------------------|-------------|--------|
| LA Delegate Guide | Date: 09/08 | 3/2014 |

#### **1. Introduction**

The Louisiana Delegate Registration and Request Guide serves as a step-by-step guide for delegate registration, approval, and patient lookup features.

#### 2. Overview

LA PMP is a Web-based system that collects analysis and reporting of controlled substances dispensing and use of prescription drugs. The system allows a physician's or pharmacist's authorized delegate to access patient reports on behalf of their PMP registered supervisor. Delegates must have their own account which is linked to their supervisor's account. Under no circumstances should a delegate use their supervisor's account or another delegate's account. Accounts should only be accessed and used by the registered account holder.

Delegate accounts can have any number of linked supervisor accounts. When running a patient request please make sure to select the appropriate supervisor.

#### 3. Delegate Registration

To register for a Delegate Account, go to <u>www.LABPPMP.com</u>, and click on "Register" on the left below the state seal.

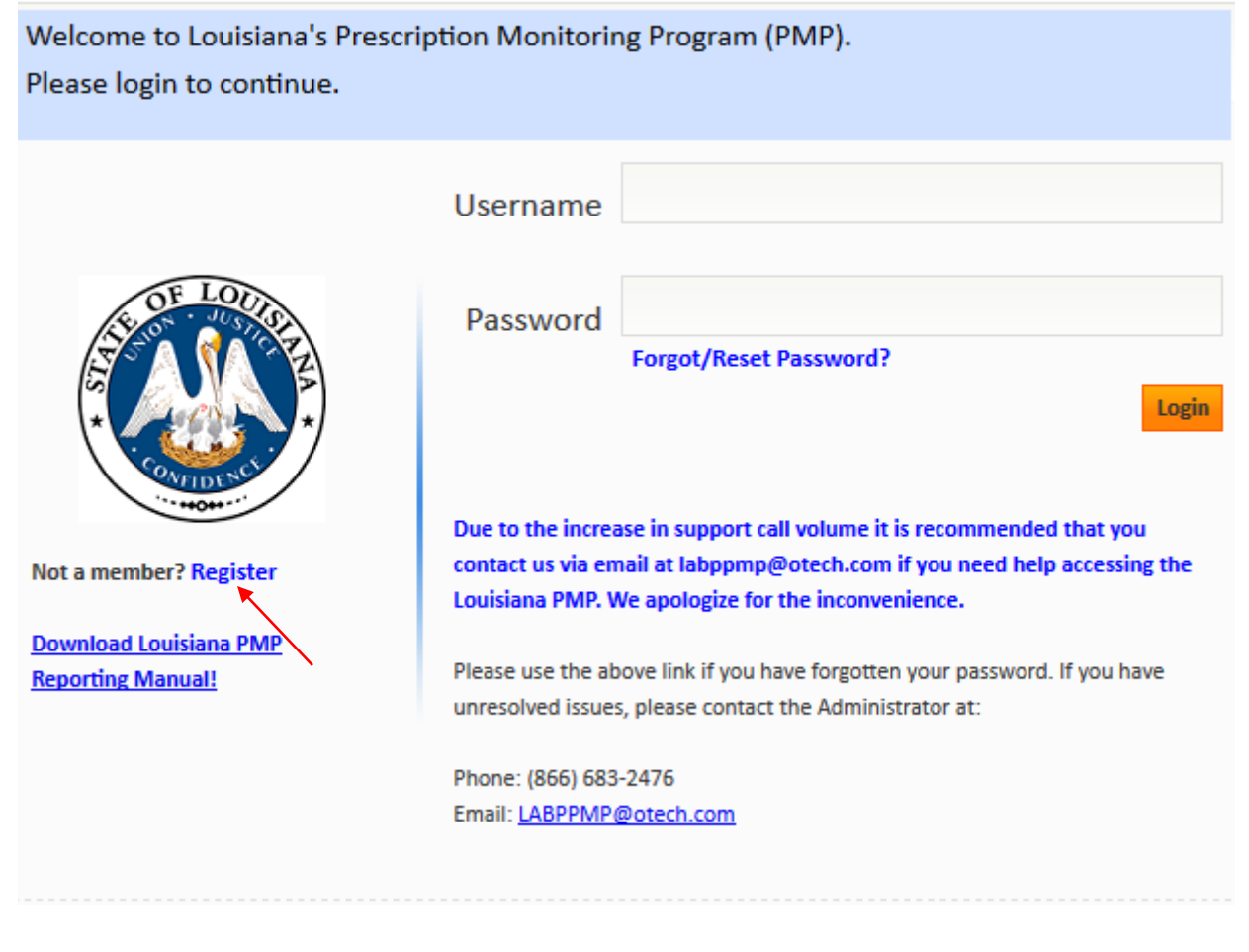

|                   |       | Version: 1.0 |
|-------------------|-------|--------------|
| LA Delegate Guide | Date: | 09/08/2014   |

#### Select either Prescriber Delegate or Pharmacist Delegate from the drop down menu.

| LOUISIANA PMP                                                                                                    |                                                             |  |  |  |
|----------------------------------------------------------------------------------------------------|-------------------------------------------------------------|--|--|--|
| New Registration                                                                                                    |                                                             |  |  |  |
| Access User Registration Instructions<br>Welcome to the Louisiana PMP access user registra                                                                                                    | ation process.                                              |  |  |  |
| To begin access user registration process<br>1. Select job type that best describes your profession.<br>2. Click Next button.<br>3. Please fill out the information requested.<br>4. Click Register button and follow on screen instructions. If you have any questions, please contact the PMP Help<br>desk at Phone: (866) 683-2476 Email: LABPPMP@otech.com<br>• Please select the Account Type that matches your profession or most accurately describes your use of the Louisiana PMP. |                                                             |  |  |  |
|                                                                                                    | Job:                                                        |  |  |  |
|                                                                                                    | Pharmacist<br>Prescriber<br>Uploader<br>Prescriber Delegate |  |  |  |
| © 2014, Optin                                                                                                    | Pharmacist Delegate mum Technology Inc. All rights reserved |  |  |  |

#### Fill out the Registration Form.

| New Registration                               |                                  |            |                        |                                             |
|------------------------------------------------|----------------------------------|------------|------------------------|---------------------------------------------|
| Profile Information                            |                                  |            |                        |                                             |
| Organization:<br>First Name:                   | Occupation Type:<br>Middle Name: | <b></b>    | •                      | License Number:<br>Last Name:               |
| Social Security Number:                        | Date Of Birth:                   | •          |                        |                                             |
| Contact Information                            |                                  |            |                        |                                             |
| Address: (Care Of) St                          | treet:                           |            | City:                  | State: Zip:                                 |
| Home Phone: Cell Pho<br>Pager Number: Email Ad | one: Fa                          | ax Number: | Work Phone:<br>Region: | Extension:<br>Notification Method:<br>Email |
| User Job and Identification                    |                                  |            |                        |                                             |
| User Job: Prescriber Delegate 🔻                |                                  |            |                        |                                             |
| Supervisor Relationships                       |                                  |            |                        |                                             |
| Supervisor's DEA Number:                       | Add                              |            |                        |                                             |
| Security Questions                             |                                  |            |                        |                                             |
| What is Your Mother's Maiden Name?             | •                                | •          |                        |                                             |
| User Account                                   |                                  |            |                        |                                             |

|                   |       | Version: 1.0 |
|-------------------|-------|--------------|
| LA Delegate Guide | Date: | 09/08/2014   |

Please Note: You can add multiple supervisors during the registration process by clicking the "ADD" button. If you are a registering as a Prescriber's Delegate please enter your supervisor's DEA number, and if you are registering as a Pharmacist's Delegate please enter the pharmacist's six-digit state license number (formatted as follows: 012345.)

#### 4. Adding or Removing Supervisors

You can add or remove supervisors through the "My Account" section of the website.

To add a prescriber supervisor through the "My Account" section of the website, enter their DEA Number and click "Add."

To add a pharmacist supervisor through the "My Account" section of the website, enter their Pharmacist State License Number and click "Add" (the Pharmacist State License Number must be entered using the following format: 012345)

To remove a supervisor, click the trashcan to the right of the Supervisor's information.

| Supervisor Relation | nships          |                     |               | $\mathbf{X}$ |
|---------------------|-----------------|---------------------|---------------|--------------|
| Supervisor Login    | Supervisor Name | Supervisor Location | Status/Action | Delete       |
| Practitioner_2      | А               | LA - 43035          | Active        | <b>a</b>     |

## 5. Delegate Account Approval

Once you finish the registration form, click on the orange "Register" button. Your account will be automatically approved and you will receive an email with your username and temporary password. You will be able to login to the LA PMP immediately, but you will not be able to run a patient request until your supervisor approves you as one of their registered delegates.

Once you add a supervisor to your profile, an email will be sent to your supervisor asking them to confirm you as an authorized delegate.

|                   |       | Version: 1.0 |
|-------------------|-------|--------------|
| LA Delegate Guide | Date: | 09/08/2014   |

### 6. Supervisor Approval Process

A supervisor will need to use the following steps in order to approve the supervisor-delegate relationship:

- 1- An email will be sent to the supervisor's contact email address
- 2- The supervisor will need to login to their account on the Louisiana PMP and click on the "My account" button in the upper-right hand corner of the website
- 3- Underneath "Delegate Relationships" a supervisor will see a list of all delegates that have listed you as a supervisor. In order to approve the supervisor-delegate relationship click on "Approve" to the right of the delegate's name

| Delegate Relationships |               |                |   |                                      |
|------------------------|---------------|----------------|---|--------------------------------------|
| Delegate Info          | Work Location | License Type   | ~ | Status/Action                        |
| PrescDelL1, PrescDelF1 | LA            | Office Manager |   | Supervisor Review Pending<br>Approve |

### 7. Removing a Delegate

In order to delete a delegate from having access to the PMP under your license number, please use the following steps:

- 1- Login to your PMP account, and click on "My Account" on the upper-right hand corner of the website
- 2- Underneath "Delegate Relationship" click on "Revoke" to the right of the delegate's name.
- 3- The delegate will no longer be able to run requests under your license number, but you will be able to continue to see the former requests ran by the delegate under the "View Request" page.

| Delegate Relationships |               |                                |                  |
|------------------------|---------------|--------------------------------|------------------|
| Delegate Info          | Work Location | License Type                   | Status/Action    |
| Del_Lname, Del_123     | Grove Ct      | Licensed Practical Nurse (LPN) | Active<br>Revoke |

|                   |       | Version: 1.0 |
|-------------------|-------|--------------|
| LA Delegate Guide | Date: | 09/08/2014   |

### 8. Patient Requests

As a delegate, once you have registered for an account, and your supervisor has approved you as an authorized delegate, you will have the ability to run a Patient Prescription History Report on their behalf.

Login to your delegate PMP account, hover over "Request" on the upper-left hand corner, and click on "New Request"

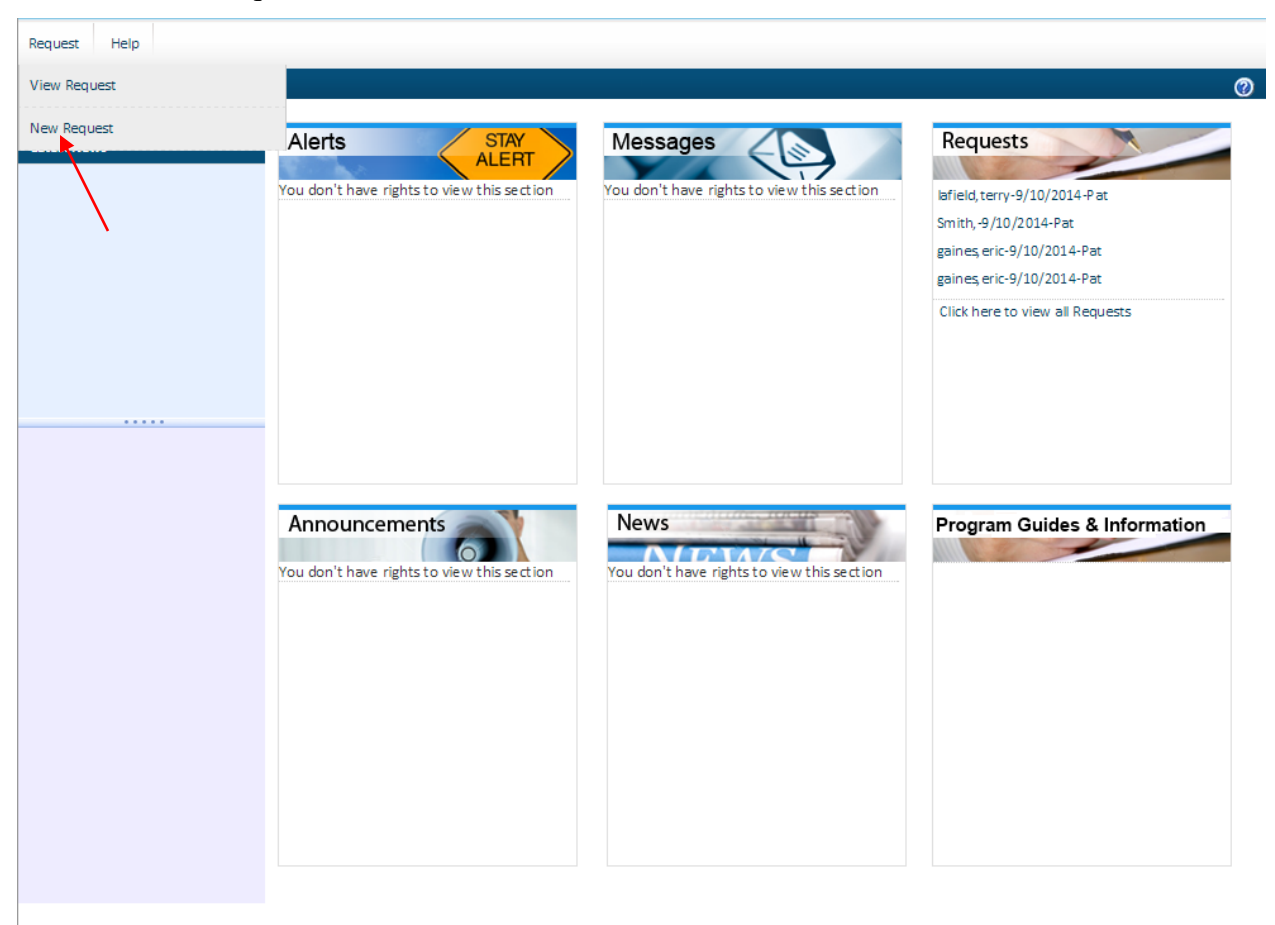

|                   |       | Version: 1.0 |
|-------------------|-------|--------------|
| LA Delegate Guide | Date: | 09/08/2014   |

Enter the patient's Last Name, First Name and Date-of-Birth. Select the supervisor you are running the request for from the drop-down menu. Once you have entered all of the required information, click the orange "Create" button.

| Request                                                                  |                              | Patient <b>T</b>                          |  |  |  |
|--------------------------------------------------------------------------|------------------------------|-------------------------------------------|--|--|--|
| Patient Details                                                          |                              |                                           |  |  |  |
| Last Name:                                                               | First Name:                  | Middle Name:                              |  |  |  |
| Birth Date:                                                              | Gender:                      |                                           |  |  |  |
| Contact Details                                                          |                              |                                           |  |  |  |
| Street:                                                                  | City:                        | State: Zip:<br>LA ▼                       |  |  |  |
| Aliases                                                                  | Add                          |                                           |  |  |  |
| Prescription Range                                                       |                              |                                           |  |  |  |
| Set default to last 12 months                                            | date range Date Filled From: | 09/11/2013 • Date Filled To: 09/11/2014 • |  |  |  |
| Options                                                                  |                              |                                           |  |  |  |
| Format:                                                                  | PDF      Excel               |                                           |  |  |  |
| Request To State(s) *The interstate request may take longer for response |                              |                                           |  |  |  |
| Arkansa s                                                                |                              |                                           |  |  |  |
| Select Supervisor                                                        |                              |                                           |  |  |  |
| Select Supervisor User: Plea                                             | se Select a Supervisor 🔻     | X                                         |  |  |  |
| I certify that the information I have entered above is accurate.         |                              |                                           |  |  |  |
|                                                                          |                              | Create                                    |  |  |  |

From the "Request" page, click on "Patient Rx History Report.PDF" to view the patient report.

|                   | <u> </u> | /ersion: 1.0 |
|-------------------|----------|--------------|
| LA Delegate Guide | Date:    | 09/08/2014   |

#### 9. Support and Help

For all technical assistance, please contact Optimum Technology at 1-866-683-2476 or at LABPPMP@otech.com.

Technical assistance is available from 7 AM to 7 PM Central Standard Time.

For all non-technical assistance, questions regarding policies or procedure of LA PMP, please contact:

#### Joe Fontenot

Assistant Executive Director Louisiana Board of Pharmacy 3388 Brentwood Drive Baton Rouge, LA 70809-1700 Office: (225) 922-0094 Fax: (225) 923-5670 Email: jfontenot@pharmacy.la.gov Website: www.pharmacy.la.gov